## Group Registration

Group exchange

Ill round - registration for groups - first come, first served.

In this round, you can use the exchange of places between groups of a course. The exchange is active for courses that have at least two classes of one type. Only students enrolled in each course will be able to take advantage of this possibility.

The exchange will take place on-line and in the case of vacancies in groups, applications will be processed on an ongoing basis. If it is not possible to complete a given application, the application will be waiting until such an opportunity arises (e.g.one of the students from the group you are interested in, e.g., changes the group and thus frees up a place in it).

Entries that are not completed during the round will be discarded, and the applicants will remain in the groups in which they were at the start when sending course exchange applications. For courses that have:

- only one form of classes (e.g., lecture) exchange will be possible between these groups (it will be a change of lecturer, class hours or both)
- two forms of classes (e.g., lecture and class) exchange will be possible:
  - $\circ$   $\,$  or within the child groups of the parent group (change only the class group and stay in the same lecture)

 or within parent groups with a mandatory change of the subgroup (exchange between lectures, which also forces the change of the class group to one that is related to the lecture chosen by us).

In a situation where you create more than one application within one course, the earliest of those in which places have become available will be implemented. The rest of the sent applications will be discarded.

If more people have sent a request to exchange and move to a given group, applications will be processed in the order in which they are send. The first will be implemented those sent at the earliest.

You can use the exchange only for courses for which you are registered (selected in ongoing or earlier turns), so the easiest way will be to use the **Cart**. All your courses will be there in one place, and those course to the exchange will have an arrow next to the green cart:

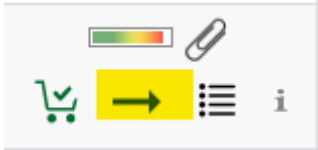

|                                                                                                    | MY USOSWEB STUDENT'S SECTION STAFF SECTION COMMO                                                                                                    | N SECTION |                 |                                                                                                    |                                   |  |  |  |  |  |  |
|----------------------------------------------------------------------------------------------------|----------------------------------------------------------------------------------------------------|-----------|-----------------|----------------------------------------------------------------------------------------------------|-----------------------------------|--|--|--|--|--|--|
| NDEX<br>REGISTRATIONS<br>→ calendar<br>→ cart<br>→ for courses<br>→ direct for groups<br>→ group preferences<br>SCHEDULE | Your cart  Here you can see all the courses thich you are registered for and these which you want to be registered for. Specific state for each course is displayed next to it. how to register for courses? how to register for exams? |           |                 |                                                                                                    |                                   |  |  |  |  |  |  |
| EGISTRATIONS FOR                                                                                                    | did I apply for sufficient number of courses?                                                                                                    | 2         |                 |                                                                                                    | Apply                             |  |  |  |  |  |  |
| MY STUDIES<br>→ tests<br>→ grades<br>→ applications<br>→ rankings<br>→ stipends                                          | Summer semester 2022/23 [20222]<br>Registration 20222: Full-time Graduate Studies (SM                                                                                                    | IMD + SMM | A) REJ-2022     | 2-MGR-D                                                                                                    |                                   |  |  |  |  |  |  |
| student mobility     surveys     payments fk     diplomas                                                                | Advanced Business Analytics - Power of Predictive<br>Modeling 226161-D                                                                                                    | 4.5 ECTS  | LAB-1           |                                                                                                    | Vou are registered                |  |  |  |  |  |  |
| MEETINGS                                                                                                    | Advanced Optimization Methods 222801-D                                                                                                    | 6.0 ECTS  | WYK-1           | In the second second s | Vou are registered                |  |  |  |  |  |  |
|                                                                                                    | Airline Business 238941-D                                                                                                    | 3.0 ECTS  | WYK-1           | ■ Ø<br>V: ≣ i                                                                                                    | Vou are registered                |  |  |  |  |  |  |
|                                                                                                    | Business Environment in Central and Eastern Europe<br>232071-0                                                                                                    | 5.0 ECTS  | WYK-1<br>KON-11 | ≡⊐⊘<br>V: ≣ i                                                                                                    | Vou are registered                |  |  |  |  |  |  |
|                                                                                                    | Data Science in Python and R 230211-D                                                                                                    | 3.0 ECTS  | LAB-1           | Ø<br>\∵ ≣ i                                                                                                    | Vou are registered                |  |  |  |  |  |  |
|                                                                                                    | International Economics 222301-D                                                                                                    | 5.0 ECTS  | WYK-2<br>KON-22 | ≡ Ø<br>V: → Ⅲ i                                                                                                    | Vou are registered                |  |  |  |  |  |  |
|                                                                                                    | Real-Time Analytics 222891-D                                                                                                    | 3.0 ECTS  | WYK-1<br>LAB-11 | IIII → III i                                                                                                    | You are registered                |  |  |  |  |  |  |
|                                                                                                    | Statistical Learning Methods 223491-0                                                                                                    | 6.0 ECTS  | WYK-1<br>LAB-12 | <mark> </mark>                                                                                                    | Vou are registered                |  |  |  |  |  |  |
|                                                                                                    | Max. number of courses to choose: 17                                                                                                    |           |                 |                                                                                                    | (registration with no priorities) |  |  |  |  |  |  |

To go to the exchange, select the arrow next to the green cart:

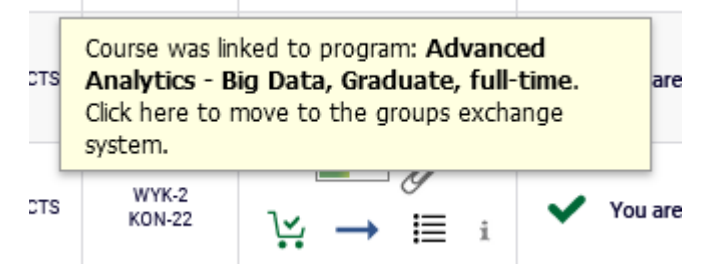

You will see information: what is the upper limit in the group, how many people are registered in the group and how many requests to move to this group have already been made.

| Group | Registered | Lower<br>limit<br>i | Upper<br>limit | Requests<br>(i) | Teacher | Group<br>description | Time | Dedications |  |
|-------|------------|---------------------|----------------|-----------------|---------|----------------------|------|-------------|--|
|       |            |                     |                |                 |         |                      |      |             |  |

| Group       | Registered                                                                           | Lower<br>limit<br>(j                                                                                                    | Upper<br>limit                                                                                                    | Requests<br>(j                                                                                                    | Teacher                                                                                                    | Group<br>description                                    | Time                                                                          | Dedications                                                                                                    |                                                                                                    |
|-------------|--------------------------------------------------------------------------------------|----------------------------------------------------------------------------------------------------|----------------------------------------------------------------------------------------------------|----------------------------------------------------------------------------------------------------|----------------------------------------------------------------------------------------------------|---------------------------------------------------------|-------------------------------------------------------------------------------|----------------------------------------------------------------------------------------------------|----------------------------------------------------------------------------------------------------|
|             |                                                                                      |                                                                                                    |                                                                                                    |                                                                                                    | Seminar                                                                                                    |                                                         |                                                                               |                                                                                                    |                                                                                                    |
| 11 🥫        | 6                                                                                    |                                                                                                    | 10                                                                                                    | 0                                                                                                    | Eliza<br>Przeździecka                                                                                                    | (In Polish) [0963]<br>Eliza<br>Przeździecka             | Tuesday<br>13:30-15:10                                                        |                                                                                                    |                                                                                                    |
| 12 i        | 7                                                                                    |                                                                                                    | 10                                                                                                    | 0                                                                                                    | Eliza<br>Przeździecka                                                                                                    | (In Polish) [0963]<br>Eliza<br>Przeździecka             | Tuesday<br>09:50-11:30                                                        |                                                                                                    |                                                                                                    |
| 21 <u>i</u> | 10 i                                                                                 |                                                                                                    | 10                                                                                                    | 0                                                                                                    | Katarzyna<br>Żukrowska                                                                                                    | (In Polish) [0676]<br>Katarzyna<br>Żukrowska            | Tuesday<br>11:40-13:20                                                        |                                                                                                    |                                                                                                    |
| 22 i        | 10 i                                                                                 |                                                                                                    | 10                                                                                                    | 0                                                                                                    | Katarzyna<br>Żukrowska                                                                                                    | (In Polish) [0676]<br>Katarzyna<br>Żukrowska            | Tuesday<br>13:30-15:10                                                        |                                                                                                    |                                                                                                    |
| 23 i        | 10 i                                                                                 |                                                                                                    | 10                                                                                                    | 0                                                                                                    | Eliza<br>Przeździecka                                                                                                    | (In Polish)<br>[0676] Katarzyna<br>Żukrowsk             | Tuesday<br>11:40-13:20                                                        |                                                                                                    | YOUR<br>GROUP                                                                                                    |
|             |                                                                                      |                                                                                                    |                                                                                                    |                                                                                                    | Lecture                                                                                                    |                                                         |                                                                               |                                                                                                    |                                                                                                    |
| 1           | 13                                                                                   |                                                                                                    | 20                                                                                                    | 0                                                                                                    | Eliza<br>Przeździecka                                                                                                    | (In Polish) [0963]<br>Eliza<br>Przeździecka             | Tuesday<br>13:30-15:10                                                        |                                                                                                    |                                                                                                    |
| 2           | 30 i                                                                                 |                                                                                                    | 30                                                                                                    | 0                                                                                                    | Katarzyna<br>Żukrowska                                                                                                    | (In Polish)<br>[0676] Katarzyna<br>Żukrowska            | Tuesday<br>11:40-13:20                                                        |                                                                                                    | YOUR<br>GROUP                                                                                                    |
|             | Group 11 1 12 1 12 1 21 1 22 1 23 1 1 1 1 23 1 2 1 2 2 2 2 2 2 2 2 2 2 2 2 2 2 2 2 2 | Group         Registered           11         6           11         6           12         7           12         10           21         10           22         10           23         10           24         10           25         10           21         10           22         10           21         10           21         10 | Group         Registered         Lower<br>Imit<br>O           11         6         .           11         6         .           11         6         .           12         7         .           12         7         .           11         10         .           21         10         .           22         10         .           23         10         .           24         10         .           25         .         .           11         13         .           23         30         . | Generation         Lower of the sector         Upper of the sector           11         6         10         10           11         6         10         10           12         7         10         10           12         7         10         10           21         10         10         10           22         10         10         10           23         10         10         10           23         10         10         10           13         13         10         20           10         30         10         30 | GroupRegisteredLower<br>timeUpper<br>timeRequests161010101161.01001271.010011101.010021101.010022101.010023101.0100241010101011131.020022301.0300 | GroupRegisteredLower<br>(1)Upper<br>(1)RequestsTacher1< | Group<br>descriptionLower<br>limitLower<br>limitPeacherGroup<br>description1< | Group<br>ergistendLower<br>imm<br>immUpper<br>limitRequests<br>immFracherGroup<br>descriptionImme11 IIIIIIIIIIIIIIIIIIIIIIIIIIIIIIIIIII | Group<br>ergisteredLower<br>inftyUpper<br>inftyRequests<br>inftyFracherGroup<br>ergeditionTimeDedications1164101010Eliza<br>PrzeździeckaIn Polish) (opós)<br>iliza<br>PrzeździeckaTuesday<br>iso.15.0010116410100.0Eliza<br>PrzeździeckaIn Polish) (opós)<br>iliza<br>PrzeździeckaTuesday<br>iso.15.001012710100.0Eliza<br>PrzeździeckaIn Polish) (opós)<br>iliza<br>PrzeździeckaTuesday<br>iso.15.0010211010100.0Katarzyna<br>iktorowskaIuesday<br>iso.15.001010221010100.0Katarzyna<br>iktorowskaIuesday<br>iso.15.0010102310100.0Eliza<br>iktorowskaIn Polish) (opós)<br>iktorowskaIuesday<br>iso.15.00102410100.0Eliza<br>PrzeździeckaIn Polish) (opós)<br>iktorowskaIuesday<br>iso.15.00102410100.0Eliza<br>PrzeździeckaIn Polish) (opós)<br>iso.15.00Iuesday<br>iso.15.0010251010100.0Eliza<br>PrzeździeckaIn Polish) (opós)<br>iso.15.00Iuesday<br>iso.15.0010251010101010Iuesday<br>IuesdayIuesday<br>iso.15.00Iuesday<br>iso.15.00Iuesday<br>iso.15.00Iuesday<br>iso.15.002610101010Iuesday<br>Iuesda |

you will also see which group you are currently enrolled in:

To report a request for exchange, select the group to which you want to go. If the parent group has several subgroups (e.g.: related classes), select the class group of your choice and then send a course exchange application by pressing the **Submit exchange wish button**.

|         |             |            |                      |                | Sul             | bmit exchange wish     |                                              |                        |             |               |
|---------|-------------|------------|----------------------|----------------|-----------------|------------------------|----------------------------------------------|------------------------|-------------|---------------|
|         | Group       | Registered | Lower<br>limit<br>(j | Upper<br>limit | Requests<br>(i) | Teacher                | Group<br>description                         | Time                   | Dedications |               |
|         |             |            |                      |                |                 | Seminar                |                                              |                        |             |               |
| Connact | 11 <u>i</u> | 6          |                      | 10             | 0               | Eliza<br>Przeździecka  | (In Polish) [0963]<br>Eliza<br>Przeździecka  | Tuesday<br>13:30-15:10 |             |               |
| Connect | 12 <u>i</u> | 7          |                      | 10             | 0               | Eliza<br>Przeździecka  | (In Polish) [0963]<br>Eliza<br>Przeździecka  | Tuesday<br>09:50-11:30 |             |               |
|         | 21 i        | 10 🔢       |                      | 10             | 0               | Katarzyna<br>Żukrowska | (In Polish) [0676]<br>Katarzyna<br>Żukrowska | Tuesday<br>11:40-13:20 |             |               |
|         | 22 i        | 10 i       |                      | 10             | 0               | Katarzyna<br>Żukrowska | (In Polish) [0676]<br>Katarzyna<br>Żukrowska | Tuesday<br>13:30-15:10 |             |               |
|         | <b>23</b> i | 10 i       |                      | 10             | 0               | Eliza<br>Przeździecka  | (In Polish)<br>[0676] Katarzyna<br>Żukrowsk  | Tuesday<br>11:40-13:20 |             | YOUR<br>GROUP |
|         |             |            |                      |                |                 | Lecture                |                                              |                        |             |               |
|         | 1           | 13         |                      | 20             | 0               | Eliza<br>Przeździecka  | (In Polish) [0963]<br>Eliza<br>Przeździecka  | Tuesday<br>13:30-15:10 |             |               |
|         | 2           | 30 i       |                      | 30             | 0               | Katarzyna<br>Żukrowska | (In Polish)<br>[0676] Katarzyna<br>Żukrowska | Tuesday<br>11:40-13:20 |             | YOUR<br>GROUP |
|         |             |            |                      |                | Sul             | bmit exchange wish     |                                              |                        |             |               |

After a successful application, please refresh the page:

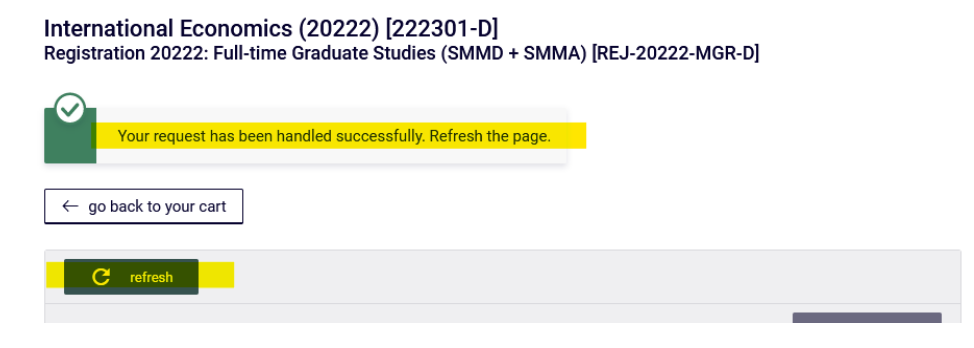

In this case, since you chose the group in which there were free places, your request for a replacement was fulfilled at once.

| C refresh       Change setting         I you want to change these settings permanently, edit your preferences in the My USOSweb menu.       Change setting         Submit exchange wish         Group       Registered       Lower Imit       Change setting         Submit exchange wish       Teacher       Group description       Time       Dedications         Seminar         11       6       10       0       Eliza Przeździecka       [In Polish] [0963] Tuesday 13:30-15:10       Imit         12       8       10       0       Eliza Przeździecka       [In Polish] [0963] Tuesday 09:50-11:30       Imit         21       10       10       0       Katarzyna Zukrowska       [In Polish] [0676] Katarzyna Zukrowska       Tuesday 11:40-13:20       Imit         23       9       10       0       Eliza Przeździecka Zukrowska       [In Polish] [0676] Katarzyna Zukrowska       Tuesday 11:40-13:20       Imit         23       9       10       0       Eliza Przeździecka Zukrowska       [In Polish] [0676] Katarzyna Zukrowska       Tuesday 11:40-13:20       Imit 2:40-13:20         23       9       10       0       Eliza Przeździecka Zukrowska       [In Polish]                                                                                                    | ← go       | back to your  | cart                |                |               |                        |                                              |                        |              |               |
|----------------------------------------------------------------------------------------------------|------------|---------------|---------------------|----------------|---------------|------------------------|----------------------------------------------|------------------------|--------------|---------------|
| Change setting         If you want to change these settings permanently, edit your preferences in the My USOSweb menu.         Submit exchange wish         Group       Registered       Lower (minit)       Group description       Time       Dedications         Seminar         11 1       6       10       0       Eliza Przeździecka       Tuesday 13:30-15:10         11 10       0       Katarzyna Zukrowska       (in Polish) [0963] Eliza Przeździecka       Tuesday 09:50-11:30         10       0       Katarzyna Zukrowska       (in Polish) [0963] Eliza Przeździecka       Tuesday 11:40-13:20         21       10       10       0       Katarzyna Zukrowska       (in Polish) [0676] Katarzyna Zukrowska       Tuesday 11:40-13:20       1:40-13:20       1:40-13:20       1:40-13:20       1:40-13:20       1:40-13:20       1:40-13:20       1:40-13:20       1:40-13:20       1:40-13:20       1:40-13:20       1:40-13:20       1:40-13:20       1:40-13:20       1:40-13:20       1:40-13:20       1:40-13:20       1:40-13:20       1:40-13:20       1:40-13:20       1:40-13:20       1:40-13:20                                                                                                           | C          | refresh       |                     |                |               |                        |                                              |                        |              |               |
| If you want to change these settings permanently, edit your preferences in the My USOSweb menu.         Submit exchange wish       Lower limit       Upper limit       Requests       Group description       Time       Dedications         In Image: Instant Section Section Se                                                                                                    | □ sho      | w location of | fclasses            |                |               |                        |                                              |                        | Change setti | ngs           |
| State         Lower limit         Upper limit         Requests 0         Teacher         Group description         Time         Dedications           11         6         10         0         Eliza Przeździecka         (In Polish) [0963] Eliza Przeździecka         Tuesday 13:30-15:10         Intestaty           11         6         10         0         Eliza Przeździecka         (In Polish) [0963] Eliza Przeździecka         Tuesday 13:30-15:10         Intestaty           12         8         10         0         Eliza Przeździecka         (In Polish) [0963] Eliza Przeździecka         Tuesday 13:30-15:10         Intestaty           21         10         10         0         Katarzyna Zukrowska         (In Polish) [0676] Katarzyna Zukrowska         Tuesday 11:40-13:20         Intestaty           22         10         10         0         Katarzyna Zukrowska         Tuesday 13:30-15:10         Intestaty           23         9         10         0         Eliza Przeździecka         (In Polish) [0676] Katarzyna Zukrowska         Tuesday 11:40-13:20         Intestaty           1         14         20         0         Eliza Przeździecka         (In Polish) [0676] Katarzyna Zukrowska         Tuesday 11:40-13:20         Intestaty                                                                                                    | f you w    | want to chang | ge these s          | ettings pe     | ermanently, e | dit your preferenc     | es in the My USOSw                           | eb menu.               |              |               |
| GroupRegisteredLower<br>(mit)Upper<br>(mit)Requests<br>(mit)TeacherGroup<br>descriptionTimeDedications16100Eliza<br>Przeździecka(in Polish) [0963]<br>Eliza<br>PrzeździeckaTuesday<br>13:30-15:10Tuesday<br>13:30-15:10128100Eliza<br>Przeździecka(in Polish) [0963]<br>Eliza<br>PrzeździeckaTuesday<br>09:50-11:30Image and the start1110100Katarzyna<br>ZukrowskaTuesday<br>(in Polish) [0676]<br>Katarzyna<br>ZukrowskaTuesday<br>11:40-13:20Image and the start239100Eliza<br>Przeździecka(in Polish) [0676]<br>Katarzyna<br>ZukrowskaTuesday<br>11:40-13:20Image and the start114200Eliza<br>Przeździecka(in Polish) [0963]<br>Katarzyna<br>ZukrowskaTuesday<br>11:40-13:20Image and the start                                                                                                    |            |               |                     |                | Su            | bmit exchange wish     |                                              |                        |              |               |
| Image: Normal Sector Sector                                                                                                    | roup       | Registered    | Lower<br>limit<br>① | Upper<br>limit | Requests<br>① | Teacher                | Group<br>description                         | Time                   | Dedications  |               |
| 116100Eliza<br>Przeździecka(in Polish) [0963]<br>Eliza<br>PrzeździeckaTuesday<br>13:30-15:10128100Eliza<br>Przeździecka(in Polish) [0963]<br>PrzeździeckaTuesday<br>09:50-11:302110100Katarzyna<br>Żukrowska(in Polish) [0676]<br>Katarzyna<br>ŻukrowskaTuesday<br>11:40-13:202210100Katarzyna<br>Żukrowska(in Polish) [0676]<br>Katarzyna<br>ŻukrowskaTuesday<br>13:30-15:10239100Eliza<br>                                                                                                    |            |               |                     |                |               | Seminar                |                                              |                        |              |               |
| 128100Eliza<br>Przeździecka(In Polish) [0963]<br>Eliza<br>PrzeździeckaTuesday<br>09:50-11:302110100Katarzyna<br>Zukrowska(In Polish) [0676]<br>Katarzyna<br>ZukrowskaTuesday<br>11:40-13:202210100Katarzyna<br>Zukrowska(In Polish) [0676]<br>Katarzyna<br>ZukrowskaTuesday<br>13:30-15:10239100Eliza<br>Przeździecka(In Polish) [0676]<br>Katarzyna<br>ZukrowskaTuesday<br>13:30-15:10239100Eliza<br>Przeździecka(In Polish) [0676]<br>Katarzyna<br>ZukrowskaTuesday<br>11:40-13:20                                                                                                    | 1 <u>i</u> | 6             |                     | 10             | 0             | Eliza<br>Przeździecka  | (In Polish) [0963]<br>Eliza<br>Przeździecka  | Tuesday<br>13:30-15:10 |              |               |
| 21       10       10       0       Katarzyna Żukrowska       (In Polish) [0676] Katarzyna Żukrowska       Tuesday 11:40-13:20         22       10       10       0       Katarzyna Żukrowska       (In Polish) [0676] Katarzyna Żukrowska       Tuesday 13:30-15:10         23       9       10       0       Eliza Przeździecka       (In Polish) [0676] Katarzyna Żukrowska       Tuesday 13:30-15:10         23       9       10       0       Eliza Przeździecka       (In Polish) [0676] Katarzyna Żukrowska       Tuesday 11:40-13:20         Lecture                                                                                                    | 2 <u>i</u> | 8             |                     | 10             | 0             | Eliza<br>Przeździecka  | (In Polish) [0963]<br>Eliza<br>Przeździecka  | Tuesday<br>09:50-11:30 |              | YOUR<br>GROUP |
| 22       10       10       0       Katarzyna Zukrowska       (In Polish) [0676] Katarzyna Zukrowska       Tuesday 13:30-15:10         23       9       10       0       Eliza Przeździecka       (In Polish) [0676] Katarzyna Zukrowska       Tuesday 13:30-15:10         23       9       10       0       Eliza Przeździecka       (In Polish) [0676] Katarzyna Zukrowska       Tuesday 11:40-13:20         Lecture         Integrational Superstantian Superstantian Superstanti Superstanti Superstantian Superstantian Superstantian                                                                                                    | 1 <u>i</u> | 10 ī          |                     | 10             | 0             | Katarzyna<br>Żukrowska | (In Polish) [0676]<br>Katarzyna<br>Żukrowska | Tuesday<br>11:40-13:20 |              |               |
| 23     9     10     0     Eliza<br>Przeździecka     (In Polish) [0676]<br>Katarzyna<br>Żukrowsk     Tuesday<br>11:40-13:20       1     14     20     0     Eliza<br>Przeździecka     (In Polish) [0963]<br>Eliza     Tuesday<br>11:40-13:20                                                                                                    | 2 i        | 10 i          |                     | 10             | 0             | Katarzyna<br>Żukrowska | (In Polish) [0676]<br>Katarzyna<br>Żukrowska | Tuesday<br>13:30-15:10 |              |               |
| Lecture<br>Lecture<br>Lecture<br>Eliza<br>Eliza | 3 i        | 9             |                     | 10             | 0             | Eliza<br>Przeździecka  | (In Polish) [0676]<br>Katarzyna<br>Żukrowsk  | Tuesday<br>11:40-13:20 |              |               |
| 1 14 20 0 Eliza (In Polish) [0963] Tuesday Eliza 1000 15:10                                                                                                    |            |               |                     |                |               | Lecture                |                                              |                        |              |               |
| Przeździecka 13:30-15:10                                                                                                    | 1          | 14            |                     | 20             | 0             | Eliza<br>Przeździecka  | (In Polish) [0963]<br>Eliza<br>Przeździecka  | Tuesday<br>13:30-15:10 |              | YOUR<br>GROUP |
| 2 29 30 0 Katarzyna<br>Żukrowska (In Polish) [0676]<br>Katarzyna<br>Żukrowska 11:40-13:20                                                                                                    | 2          | 29            |                     | 30             | 0             | Katarzyna<br>Żukrowska | (In Polish) [0676]<br>Katarzyna<br>Żukrowska | Tuesday<br>11:40-13:20 |              |               |

International Economics (20222) [222301-D] Registration 20222: Full-time Graduate Studies (SMMD + SMMA) [REJ-20222-MGR-D] If you chose a group in which there are no vacancies, your application would be accepted and wait for the possibility of making the exchange.

| Group                | Registered | Lower<br>limit<br>i  | Upper<br>limit | Requests<br>①  | Teacher                | Group<br>description                            |                                                            | Time              |                        | Dedica | tions                                                        |                                        |
|----------------------|------------|----------------------|----------------|----------------|------------------------|-------------------------------------------------|------------------------------------------------------------|-------------------|------------------------|--------|--------------------------------------------------------------|----------------------------------------|
|                      |            |                      |                |                | Seminar                |                                                 |                                                            |                   |                        |        |                                                              |                                        |
| 11 i                 | 6          |                      | 10             | 0              | Eliza<br>Przeździecka  | (In Polish) [(<br>Eliza<br>Przeździeck          | 0963]<br>(a                                                | Tuesda<br>13:30-1 | y<br>5:10              |        |                                                              |                                        |
| 12 i                 | 8          |                      | 10             | 0              | Eliza<br>Przeździecka  | (In Polish) [<br>Eliza<br>Przeździeck           | 0963]<br>ka                                                | Tuesda<br>09:50-  | y<br>11:30             |        |                                                              | YOUR<br>GROUP                          |
| <mark>21 👔</mark>    | 10 i       |                      | 10             | 0              | Katarzyna<br>Żukrowska | (In Polish) [(<br>Katarzyna<br>Żukrowska        | 0676]                                                      | Tuesda<br>11:40-1 | y<br>3:20              |        |                                                              |                                        |
| 22 i                 | 10 i       |                      | 10             | 0              | Katarzyna<br>Żukrowska | (In Polish) [(<br>Katarzyna<br>Żukrowska        | 0676]                                                      | Tuesda<br>13:30-1 | y<br>5:10              |        |                                                              |                                        |
| 23 i                 | 9          |                      | 10             | 0              | Eliza<br>Przeździecka  | (In Polish) [(<br>Katarzyna<br>Żukrowsk         | 0676]                                                      | Tuesda<br>11:40-1 | y<br>3:20              |        |                                                              |                                        |
|                      |            |                      |                |                | Lecture                |                                                 |                                                            |                   |                        |        |                                                              |                                        |
| 1                    | 14         |                      | 20             | 0              | Eliza<br>Przeździecka  | (In Polish) [<br>Eliza<br>Przeździeck           | 0963]<br>ka                                                | Tuesda<br>13:30-  | y<br>15:10             |        |                                                              | YOUR<br>GROUP                          |
| 2                    | 29         |                      | 30             | 0              | Katarzyna<br>Żukrowska | (In Polish) [(<br>Katarzyna<br>Żukrowska        | 0676]                                                      | Tuesda<br>11:40-1 | y<br>3:20              |        |                                                              |                                        |
| Submit exchange wish |            |                      |                |                |                        |                                                 |                                                            |                   |                        |        |                                                              |                                        |
| Group                | Registered | Lower<br>limit<br>(j | Upper<br>limit | Requests<br>i) | Teacher                | Group<br>description                            | Time                                                       |                   | Dedica                 | tions  |                                                              |                                        |
|                      |            |                      |                |                | Seminar                |                                                 |                                                            |                   |                        |        |                                                              |                                        |
| 11 i                 | 6          |                      | 10             | 0              | Eliza<br>Przeździecka  | (In Polish)<br>[0963] Eliza<br>Przeździecka     | Tueso<br>13:30                                             | day<br>)-15:10    |                        |        | C                                                            | ן                                      |
| 12 i                 | 8          |                      | 10             | 0              | Eliza<br>Przeździecka  | (In Polish)<br>[0963] Eliza<br>Przeździecka     | Tueso<br>09:50                                             | day<br>0-11:30    |                        |        | YOUR                                                         |                                        |
| 21 👔                 | 10 👔       |                      | 10             | 1              | Katarzyna<br>Żukrowska | (In Polish)<br>[0676]<br>Katarzyna<br>Żukrowska | Tuesday<br>11:40-13:20<br>a                                |                   |                        |        | Exchange<br>declaration:<br>2023-07-12<br>19:42:16<br>Resign |                                        |
| 22 i                 | 10 🔢       |                      | 10             | 0              | Katarzyna<br>Żukrowska | (In Polish)<br>[0676]<br>Katarzyna<br>Żukrowska | (In Polish)<br>[0676] Tues<br>Katarzyna 13:30<br>Żukrowska |                   | Tuesday<br>13:30-15:10 |        |                                                              |                                        |
| 23 i                 | 9          |                      | 10             | 0              | Eliza<br>Przeździecka  | (In Polish)<br>[0676]<br>Katarzyna<br>Żukrowsk  | Tueso<br>11:40                                             | day<br>)-13:20    |                        |        | C                                                            | ]                                      |
|                      |            |                      |                |                | Lecture                |                                                 |                                                            |                   |                        |        |                                                              |                                        |
| 1                    | 14         |                      | 20             | 0              | Eliza<br>Przeździecka  | (In Polish)<br>[0963] Eliza<br>Przeździecka     | Tuese<br>13:30                                             | day<br>)-15:10    |                        |        | YOUR                                                         | ROUP                                   |
| 2                    | 29         |                      | 30             | 1              | Katarzyna<br>Żukrowska | (In Polish)<br>[0676]<br>Katarzyna<br>Żukrowska | Tueso<br>11:40                                             | day<br>)-13:20    |                        | I      | Excha<br>declar<br>2023-1<br>19:4<br>Res                     | ange<br>ation:<br>07-12<br>2:16<br>ign |
|                      |            |                      |                |                |                        |                                                 |                                                            |                   |                        |        |                                                              |                                        |

At any time, you can resign from the sent application for exchange by selecting the "**Resign" button** next to the group to which you no longer want to go.

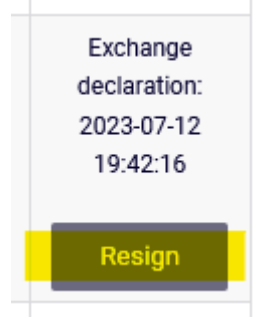

If you have chosen several groups related to one lecture for the exchange, then if you want to resign from the exchange of only one exercise group, select the button next to this group, e.g.,

| Group | Registered | Lower<br>limit<br>(j | Upper<br>limit | Requests<br>(i) | Teacher                | Group<br>description                            | Time                   | Dedications |                                                              |
|-------|------------|----------------------|----------------|-----------------|------------------------|-------------------------------------------------|------------------------|-------------|--------------------------------------------------------------|
|       |            |                      |                |                 | Seminar                |                                                 |                        |             |                                                              |
| 11 i  | 6          |                      | 10             | 0               | Eliza<br>Przeździecka  | (In Polish)<br>[0963] Eliza<br>Przeździecka     | Tuesday<br>13:30-15:10 |             |                                                              |
| 12 i  | 8          |                      | 10             | 0               | Eliza<br>Przeździecka  | (In Polish)<br>[0963] Eliza<br>Przeździecka     | Tuesday<br>09:50-11:30 |             | YOUR GROUP                                                   |
| 21 i  | 10 i       |                      | 10             | 1               | Katarzyna<br>Żukrowska | (In Polish)<br>[0676]<br>Katarzyna<br>Żukrowska | Tuesday<br>11:40-13:20 |             | Exchange<br>declaration:<br>2023-07-12<br>19:42:16           |
|       |            |                      |                |                 |                        |                                                 |                        |             | Resign                                                       |
| 22 i  | 10 i       |                      | 10             | 1               | Katarzyna<br>Żukrowska | (In Polish)<br>[0676]<br>Katarzyna<br>Żukrowska | Tuesday<br>13:30-15:10 |             | Exchange<br>declaration:<br>2023-07-12<br>19:46:53           |
|       |            |                      |                |                 |                        |                                                 |                        |             | Resign                                                       |
| 23 i  | 9          |                      | 10             | 0               | Eliza<br>Przeździecka  | (In Polish)<br>[0676]<br>Katarzyna<br>Żukrowsk  | Tuesday<br>11:40-13:20 |             |                                                              |
|       |            |                      |                |                 | Lecture                |                                                 |                        |             |                                                              |
| 1     | 14         |                      | 20             | 0               | Eliza<br>Przeździecka  | (In Polish)<br>[0963] Eliza<br>Przeździecka     | Tuesday<br>13:30-15:10 |             | YOUR GROUP                                                   |
| 2     | 29         |                      | 30             | 1               | Katarzyna<br>Żukrowska | (In Polish)<br>[0676]<br>Katarzyna<br>Żukrowska | Tuesday<br>11:40-13:20 |             | Exchange<br>declaration:<br>2023-07-12<br>19:42:16<br>Resign |

| Group       | Registered | Lower<br>limit<br>① | Upper<br>limit | Requests<br>(j) | Teacher                | Group<br>description                            | Time                   | Dedications |                                                              |
|-------------|------------|---------------------|----------------|-----------------|------------------------|-------------------------------------------------|------------------------|-------------|--------------------------------------------------------------|
|             |            |                     |                |                 | Seminar                |                                                 |                        |             |                                                              |
| 11 i        | 6          |                     | 10             | 0               | Eliza<br>Przeździecka  | (In Polish)<br>[0963] Eliza<br>Przeździecka     | Tuesday<br>13:30-15:10 |             |                                                              |
| 12 i        | 8          |                     | 10             | 0               | Eliza<br>Przeździecka  | (In Polish)<br>[0963] Eliza<br>Przeździecka     | Tuesday<br>09:50-11:30 |             | YOUR GROUP                                                   |
| 21 <u>i</u> | 10 i       |                     | 10             | 0               | Katarzyna<br>Żukrowska | (In Polish)<br>[0676]<br>Katarzyna<br>Żukrowska | Tuesday<br>11:40-13:20 |             |                                                              |
| 22 i        | 10 1       |                     | 10             | 1               | Katarzyna<br>Żukrowska | (In Polish)<br>[0676]<br>Katarzyna<br>Żukrowska | Tuesday<br>13:30-15:10 |             | Exchange<br>declaration:<br>2023-07-12<br>19:46:53<br>Resign |
| 23 i        | 9          |                     | 10             | 0               | Eliza<br>Przeździecka  | (In Polish)<br>[0676]<br>Katarzyna<br>Żukrowsk  | Tuesday<br>11:40-13:20 |             |                                                              |
|             |            |                     |                |                 | Lecture                |                                                 |                        |             |                                                              |
| 1           | 14         |                     | 20             | 0               | Eliza<br>Przeździecka  | (In Polish)<br>[0963] Eliza<br>Przeździecka     | Tuesday<br>13:30-15:10 |             | YOUR GROUP                                                   |
| 2           | 29         |                     | 30             | 1               | Katarzyna<br>Żukrowska | (In Polish)<br>[0676]<br>Katarzyna<br>Żukrowska | Tuesday<br>11:40-13:20 |             | Exchange<br>declaration:<br>2023-07-12<br>19:42:16<br>Resign |
|             |            |                     |                |                 |                        |                                                 |                        |             |                                                              |

If you select the **Resign** button for a lecture group, in this case you will opt out of all requests made during exercises related to this lecture:

| Group       | Registered  | Lower<br>limit<br>i  | Upper<br>limit | Requests<br>(j | Teacher                | Group<br>description                            | Time         | 9                   | Dedications |                         |                                                   |
|-------------|-------------|----------------------|----------------|----------------|------------------------|-------------------------------------------------|--------------|---------------------|-------------|-------------------------|---------------------------------------------------|
|             |             |                      |                |                | Seminar                |                                                 |              |                     |             |                         |                                                   |
| 11 i        | 6           |                      | 10             | 0              | Eliza<br>Przeździecka  | (In Polish)<br>[0963] Eliza<br>Przeździecka     | Tues<br>13:3 | day<br>0-15:10      |             |                         |                                                   |
| 12 i        | 8           |                      | 10             | 0              | Eliza<br>Przeździecka  | (In Polish)<br>[0963] Eliza<br>Przeździecka     | Tues<br>09:5 | sday<br>0-11:30     |             | YOU                     | R GROUP                                           |
| 21 i        | 10 <u>i</u> |                      | 10             | 1              | Katarzyna<br>Żukrowska | (In Polish)<br>[0676]<br>Katarzyna<br>Żukrowska | Tues<br>11:4 | sday<br>0-13:20     |             | Exe<br>dec<br>202<br>19 | change<br>laration:<br>3-07-12<br>:50:47<br>esign |
| 22 ī        | 10 👔        |                      | 10             | 1              | Katarzyna<br>Żukrowska | (In Polish)<br>[0676]<br>Katarzyna<br>Żukrowska | Tues<br>13:3 | sday<br>0-15:10     |             | Exe<br>dec<br>202<br>19 | change<br>laration:<br>3-07-12<br>:46:53<br>esign |
| 23 i        | 9           |                      | 10             | 0              | Eliza<br>Przeździecka  | (In Polish)<br>[0676]<br>Katarzyna<br>Żukrowsk  | Tues<br>11:4 | day<br>0-13:20      |             |                         |                                                   |
|             |             |                      |                |                | Lecture                |                                                 |              |                     |             |                         |                                                   |
| 1           | 14          |                      | 20             | 0              | Eliza<br>Przeździecka  | (In Polish)<br>[0963] Eliza<br>Przeździecka     | Tues<br>13:3 | sday<br>0-15:10     |             | YOU                     | R GROUP                                           |
| 2           | 29          |                      | 30             | 1              | Katarzyna<br>Żukrowska | (In Polish)<br>[0676]<br>Katarzyna<br>Żukrowska | Tues<br>11:4 | aday<br>0-13:20     |             | Exe<br>dec<br>202<br>19 | change<br>laration:<br>3-07-12<br>:42:16<br>esign |
|             |             |                      |                |                | J                      |                                                 |              |                     | -           | _                       | 1                                                 |
| Group       | Registered  | Lower<br>limit<br>(j | Upper<br>limit | Requests       | Teacher                | Group<br>description                            |              | Time                | Dedic       | ations                  |                                                   |
|             |             |                      |                |                | Seminar                |                                                 |              |                     |             |                         |                                                   |
| 11 <u>i</u> | 6           |                      | 10             | 0              | Eliza<br>Przeździecka  | (In Polish) [0<br>Eliza<br>Przeździecka         | 963]<br>a    | Tuesday<br>13:30-15 | 5:10        |                         |                                                   |
| 12 i        | 8           |                      | 10             | 0              | Eliza<br>Przeździecka  | (In Polish) [0<br>Eliza<br>Przeździecka         | 963]<br>a    | Tuesday<br>09:50-1  | ,<br>1:30   |                         | YOUR<br>GROUP                                     |
| 21 i        | 10 i        |                      | 10             | 0              | Katarzyna<br>Żukrowska | (In Polish) [0<br>Katarzyna<br>Żukrowska        | 676]         | Tuesday<br>11:40-13 | 3:20        |                         |                                                   |
| 22 ii       | 10 i        |                      | 10             | 0              | Katarzyna<br>Żukrowska | (In Polish) [0<br>Katarzyna<br>Żukrowska        | 676]         | Tuesday<br>13:30-15 | 5:10        |                         |                                                   |
| 23 i        | 9           |                      | 10             | 0              | Eliza<br>Przeździecka  | (In Polish) [0<br>Katarzyna<br>Żukrowsk         | 676]         | Tuesday<br>11:40-13 | 8:20        |                         |                                                   |
|             |             |                      |                |                | Lecture                |                                                 |              |                     |             |                         |                                                   |
| 1           | 14          |                      | 20             | 0              | Eliza<br>Przeździecka  | (In Polish) [0<br>Eliza<br>Przeździecka         | 1963]<br>a   | Tuesday<br>13:30-1  | ,<br>5:10   |                         | YOUR<br>GROUP                                     |
| 2           | 29          |                      | 30             | 0              | Katarzyna<br>Żukrowska | (In Polish) [0<br>Katarzyna<br>Żukrowska        | 676]         | Tuesday<br>11:40-13 | 8:20        |                         |                                                   |

At any time, you can re-select groups to request an exchange, but please note that the new application will have a later date and will be processed after the applications that were sent before this request.

If the exchange failed to process your applications, then after the closing of the round, they will be discarded, and you will remain in the same group in which you were.